## Adding weeks to an ended registration on NCS

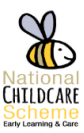

> Click on registrations and select NCS registrations

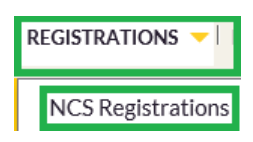

Change the dropdown to Past

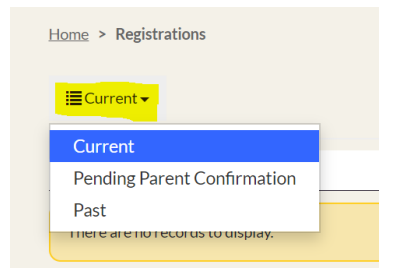

To view the claim, click the dropdown and click View

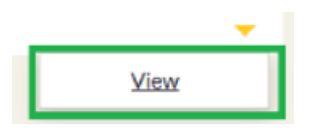

Click on the drop down and 'add weeks'

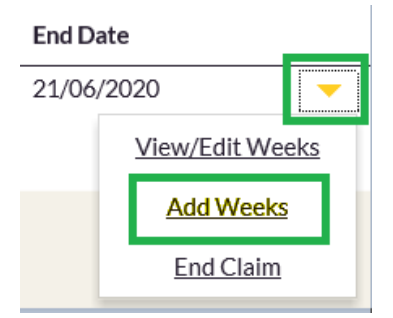

Enter in the Start and End date of the Claim (can only be up to the end of the segments).

| Start Date * | End Date * |
|--------------|------------|
| 15/07/2019   | 12/07/2020 |

Click Next

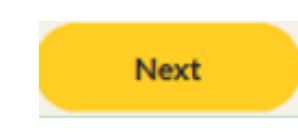

 Click the dropdown arrow under Claimed hours Select Edit

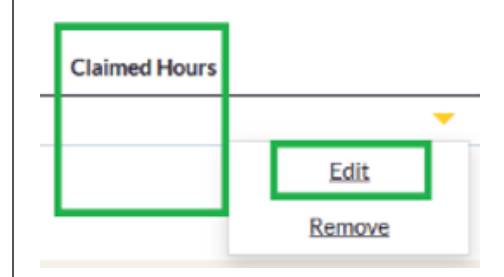

Enter details under Claimed hours and select Submit

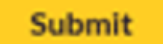

Once editing is done click Submit a final time from the main screen where you can view all the amended details.

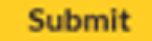

\*\*NOTE: A Notification email will be sent to the Parent on the Applicant portal under NOTIFICATIONS

The parent will now have to CONFIRM the registration at this stage